### 電子証明書方式にてログイン画面に遷移できない事象について

発生した場合の対処方法につきまして、以下のとおりご案内いたします。

【対象ブラウザ】

- ・Chromium版Edge
- Chrome
- 1. 発生事象

電子証明書の選択後、「資格情報画面」がブラウザの裏に隠れてしまうこと から「資格情報画面」が表示されたことに気付けず一定時間経過したのち、エ ラー画面に遷移する。

① 電子証明書の選択

| /hb/ | 証明書の選択                          | 電子証明書を選択する。                                                         |
|------|---------------------------------|---------------------------------------------------------------------|
| - 1  | www14.ib.shinkin-ib.jp:443 での認言 | 証に使用する証                                                             |
|      | 件名                              | 発行元 シリアル番号                                                          |
|      | K012 windows10 7777             | Shinkin Internet Banki 62EF9C7FE85F266CDA3BB                        |
|      | tougou1299u1 1299               | Shinkin Internet Banki <u>0B693FF19BAD5B6A52C1A</u><br>「OK」をクリックする。 |
|      | 57 ng -5 15 47                  |                                                                     |
|      | 証明書情報                           | OK キャンセル                                                            |

## ② 「資格情報画面」がブラウザの裏に隠れてしまう。

| 👖 アプリ 🔇 インターネット | パンキン ③ 信用金庫 ③ 法人S (次期テスト ③ 法人S (次期テスト ④ 法人S (次期テスト ④ 法人S (次期テスト ④ 法人W (次期テスト 127 Yahoo JAPAN ④ MPN服分ページ 砥 ④ OKBIZDガイン ④ d |
|-----------------|----------------------------------------------------------------------------------------------------|
|                 | (資格情報画面がブラウザの)                                                                                                    |
|                 | 車に隠れて表示されます                                                                                                    |
|                 | 表に応れてなかられなり。                                                                                                    |
| 1               |                                                                                                    |
|                 | Windows セキュリティ X                                                                                                    |
|                 | 資格情報が必要です                                                                                                    |
|                 | このアプリが秘密キーにアクセスすることを許可しますか?                                                                                               |
|                 | キーの説明 : CryptoAPI 秘密キー                                                                                                    |
|                 |                                                                                                    |
|                 |                                                                                                    |
|                 |                                                                                                    |
|                 | 計り話すりにない                                                                                                    |
|                 |                                                                                                    |

| R全な接続を確立しています |   |    |                  |  |   |   |                     |   |   |     |   |   |                    |                |
|---------------|---|----|------------------|--|---|---|---------------------|---|---|-----|---|---|--------------------|----------------|
| 🗄 🔿 ここに入力して検索 | 8 | Πi | 🧭 s-1.png - ペイント |  | 0 | • | <i>4</i> ] 無題 - Xモ帳 | Ð | ٢ | 💼 📄 | G | 1 | 🧿 無题 - Google Chro | Windows セキュリティ |

③ 資格情報画面がブラウザの裏に隠れたことに気付けず、一定時間経過後 にエラー画面に遷移する。

[Chrome]

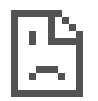

# このサイトにアクセスできません

www14.ib.shinkin-ib.jp からの応答時間が長すぎます。

次をお試しください

【Chromium 版 Edge】

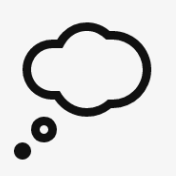

## 申し訳ございません。このページに到達できません

www14.ib.shinkin-ib.jp からの応答にかかった時間が長すぎます

#### 2. 対処方法

タスクバーから「資格情報画面」を選択する。

| 「) 読み込んでいます…                           | ×             | +            |                         |                     |               |               |              |                |             |           |      |
|----------------------------------------|---------------|--------------|-------------------------|---------------------|---------------|---------------|--------------|----------------|-------------|-----------|------|
| $\leftarrow \rightarrow \times \Delta$ | S https://www | r14.ib.shink | in-ib.jp/7777/BankConte | ents2/CIBMU209.html |               |               |              |                |             |           |      |
| デブリ ④ インター:                            | キットパンキン       | (信用会庫        | 3 法人S (次期テスト            | ᢙ 法人S (次期テスト        | ᢙ 法人 S (次期テスト | ᢙ 法人 S (次期テスト | ③ 法人W (次期テスト | Y Yahool JAPAN | MPN振分ページ 確… | OKBIZDダイン | 全国0信 |

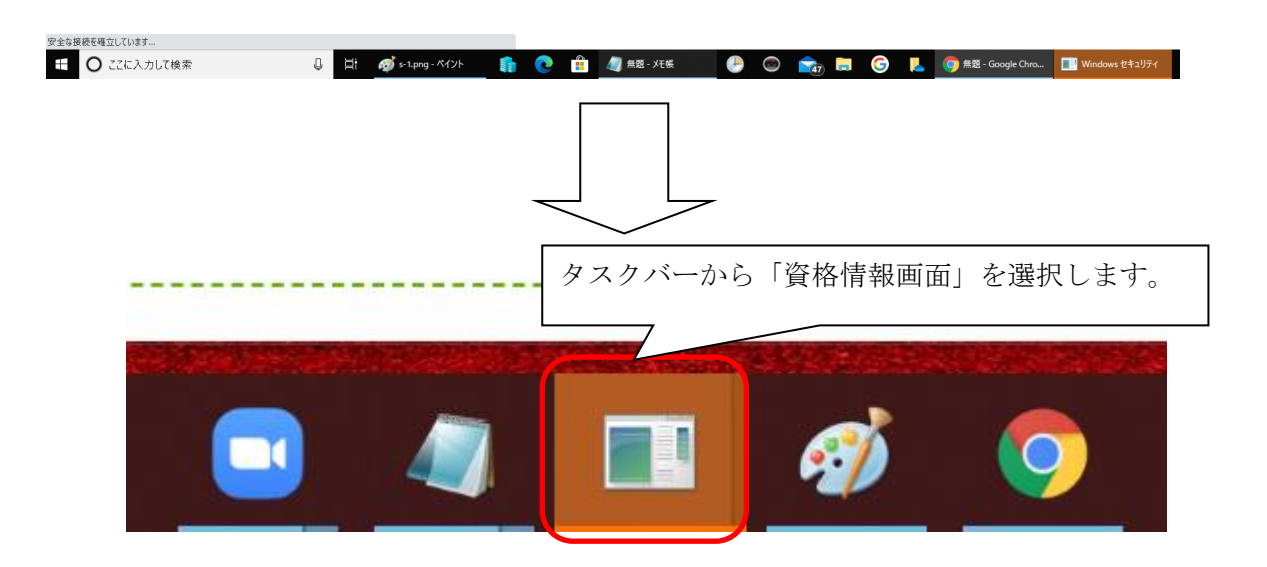

以 上